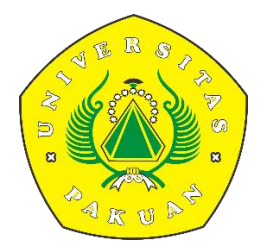

## PANDUAN MERDEKA BELAJAR KAMPUS MERDEKA UNIVERSITAS PAKUAN

LEVEL MAHASISWA

1. Buka alamat website <a href="https://mbkm.unpak.ac.id/">https://mbkm.unpak.ac.id/</a>

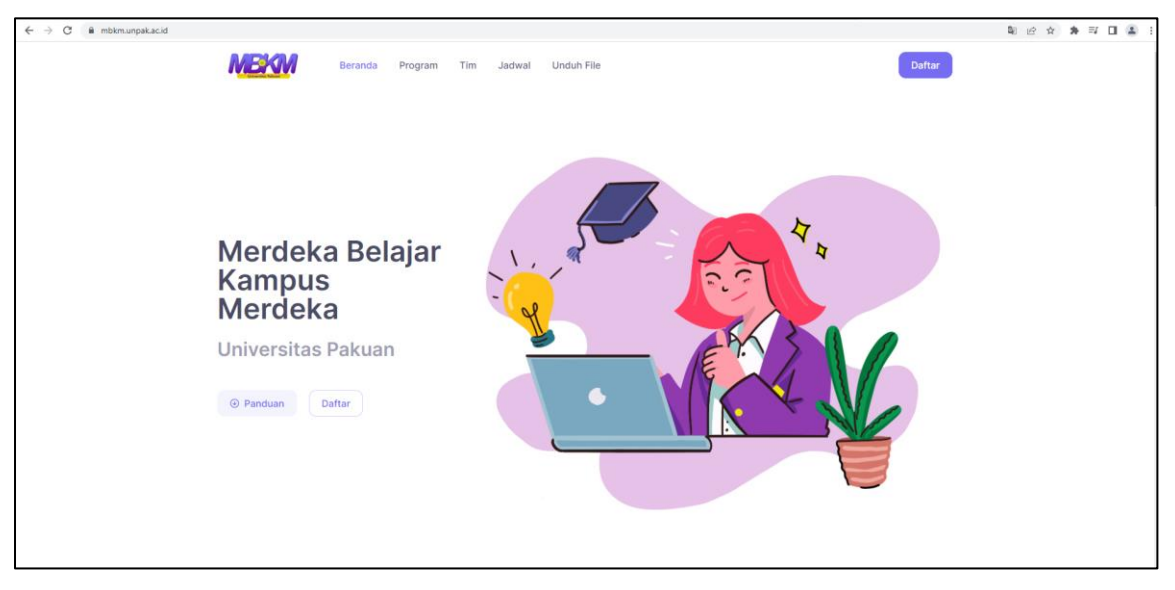

Pada halaman portal website MBKM Unpak yaitu menyediakan layanan berupa Panduan MBKM dan Jadwal MBKM.

- Layanan website MBKM Unpak <u>https://mbkm.unpak.ac.id/</u> terintegrasi dengan website <u>https://siup.unpak.ac.id</u> untuk melakukan proses pendaftaran kegiatan MBKM.
- **3.** Langkah pertama yaitu kunjungi portal website <u>https://mbkm.unpak.ac.id/</u> lalu klik Daftar pada website.

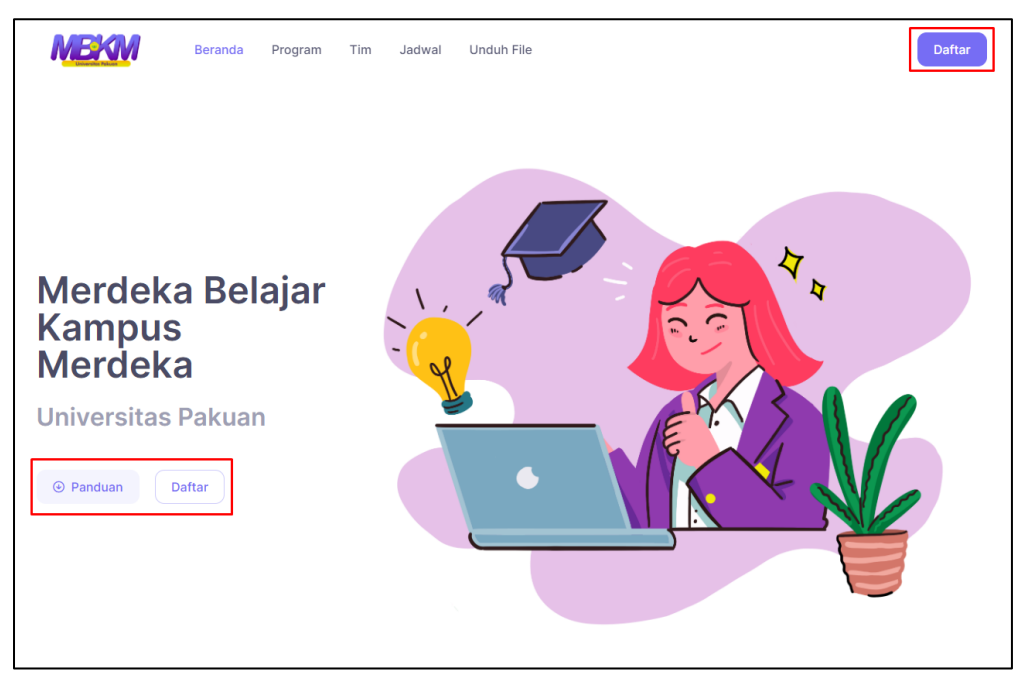

|    | Unduh File MI                                           | ВКМ                |                |       |
|----|---------------------------------------------------------|--------------------|----------------|-------|
|    | Merdeka Belajar Kampus Merdeka -                        | Universitas Pakuan |                |       |
| No | Nama File                                               | Kategori File      | Updated Date   | Unduh |
| 1  | Paparan Program Studi Independen Bersertifikat          | Panduan            | 25 August 2022 | PDF   |
| 2  | Paparan Program Magang & Studi Independen Bersertifikat | Paparan            | 25 August 2022 | PDF   |
| 3  | Paparan Program Membangun Desa/KKNT                     | Panduan            | 25 August 2022 | PDF   |
| 4  | Paparan Program Penelitian/Riset                        | Panduan            | 25 August 2022 | PDF   |
| 5  | Paparan Program Kewirausahaan                           | Panduan            | 25 August 2022 | PDF   |
| 6  | Paparan Program Asisten Mengajar                        | Panduan            | 25 August 2022 | PDF   |
| 7  | Petunjuk Teknis Proyek Kemanusiaan                      | Panduan            | 25 August 2022 | PDF   |

4. Untuk panduan program MBKM Unpak bisa klik menu berikut :

- 5. Untuk mendaftar yaitu bisa menggunakan menu daftar pada halaman website MBKM Unpak yang nanti akan otomatis direct ke <u>https://siup.unpak.ac.id</u>, atau bisa langsung ke website SIUP.
- Untuk pendaftaran yaitu dilakukan pada menu List Pendaftaran dan pilih menu MBKM, seperti berikut :

| 😐 SIUP    |                    |             |                          |                                                                                                    |
|-----------|--------------------|-------------|--------------------------|----------------------------------------------------------------------------------------------------|
|           | 🖈 List Pendaftaran | ලා Keuangan | 🕄 Verifikasi Data Wisuda | W 🖻 Layanan Lainnya                                                                                                    |
| Dashboard | Sidang/Non SKS     |             |                          |                                                                                                    |
|           | Semester Antara    |             |                          | VA BANK BNI ANDA:<br>(SPP, SPP-PASCA): 9884010231210001<br>(SA, SKS, NON SKS/SIDANG, PPG, WISUDA, KTM BNI): 9884014023121001<br>Cek Taghan Keuangan Anda di volori unpak.ac.id atau di SIUP di menu Keuangan |
| NPM       |                    | Nam         | a                        | Email                                                                                                    |
| 023121001 |                    | MAF         | IESA IKHZA MAULANA       | email@unpak.ac.id                                                                                                    |
|           |                    |             |                          |                                                                                                    |

- 7. Setelah masuk menu MBKM maka ada 2 Menu yaitu,
  - Surat Rekomendasi
  - Pendaftaran MBKM Mandiri
- 8. Mahasiswa bisa melakukan pengajuan terlebih dahulu ke program studi masingmasing melalui pengajuan **Surat Rekomendasi** pada menu, yang selanjutnya akan di check oleh admin program studi.
  - Form surat dapat di download pada menu yang sudah di lampirkan seperti berikut :

| 🐵 SIUP          |                            |                  |                          |              |                   |
|-----------------|----------------------------|------------------|--------------------------|--------------|-------------------|
|                 | 🞓 List Pendaftaran         | ලා Keuangan      | 🕄 Verifikasi Data Wisuda | 街 IJAZAH NEW | l Layanan Lainnya |
| Pendaftaran M   | вкм                        |                  |                          |              |                   |
| Surat Rekomenda | asi Pendaftaran MBKM       | Mandiri          |                          |              |                   |
| LIST DATA       | rmat Surat Persetujuan Pem | bimbing Akademik |                          |              |                   |
| Сору            | CSV Excel PDF F            | rint             |                          |              |                   |

• Berikut contoh suratnya,

| :                                                       | Surat Persetujuan Pembimbing Akademik                                                        |
|---------------------------------------------------------|----------------------------------------------------------------------------------------------|
| Saya yang bertandatangan di                             | bawah ini, adalah Pembimbing Akademik dari:                                                  |
| Nama                                                    | :                                                                                            |
| NPM                                                     | :                                                                                            |
| Semester                                                | :                                                                                            |
| Program Studi/Fakultas                                  | :                                                                                            |
|                                                         | S1 (Reguler / Non Reguler) *                                                                 |
| Total SKS yang telah diambil                            | :                                                                                            |
| memberikan rekomendasi pa<br>Merdeka Belajar – Kampus M | da mahasiswa yang bersangkutan untuk mendaftar ke program<br>lerdeka (MBKM) sebagai berikut: |
| Kegiatan                                                | :                                                                                            |
| Institusi Terkait                                       | : (Bagian isian ini boleh dikosongkan jika anda belum mendapatkan<br>mitra)                  |
| Lama Kegiatan (bulan)                                   | :                                                                                            |
| Rekomendasi Konversi sks                                | :                                                                                            |
| Catatan tambahan:                                       |                                                                                              |
| Bogor,                                                  |                                                                                              |
| Pembimbing Akademik                                     | Mahasiswa                                                                                    |
|                                                         |                                                                                              |
| (nama)                                                  | (nama)                                                                                       |
| *) Coret yang tidak perlu                               |                                                                                              |

**9.** Setelah melakukan pengisian form surat maka selanjutnya mahasiswa bisa melakukan pengajuan dengan memilih menu **Tambah Data**,

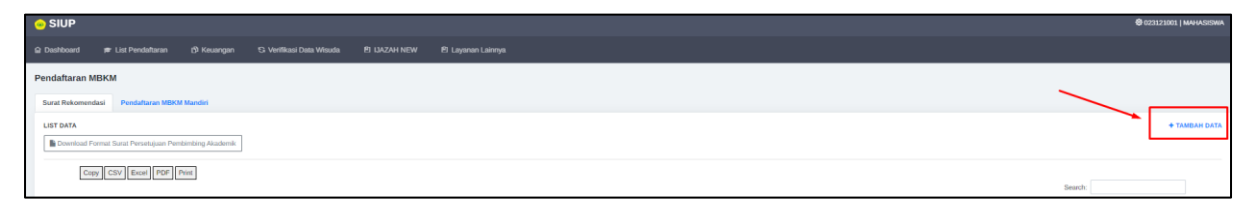

• Maka akan muncul tampilan berikut,

| Form Program MBKM                       | ×   |
|-----------------------------------------|-----|
| Pilih Jenis MKBM                        | ~   |
| Pilih Program MKBM                      | *   |
| Surat Persetujuan Pembimbing Akademik : |     |
| Choose File No file chosen              |     |
| Note*: File PDF dan Max 1Mb             |     |
| Close Save chan                         | ges |

- Selanjutnya mahasiswa memilih jenis MKBM dan Program MKBM yang ingin diajukan, selanjutnya upload surat yang sudah dibuat dan pilih Save Changes.
- **10.** Setelah itu Mahasiwa menunggu persetujuan dari Prodi apakah pengajuan diterima atau harus ditinjau kembali , berikut tampilan setelah upload surat.

| MBKM Mandiri K | KKN Tematik / Membangun Desa | Menunggu Verifikasi KaProdi |
|----------------|------------------------------|-----------------------------|
|----------------|------------------------------|-----------------------------|

11. Jika disetujui maka akan muncul tampilan berikut,

| Copy CSV | Excel PDF Print |                              |            |                   |
|----------|-----------------|------------------------------|------------|-------------------|
| Show 10  | ♥ entries       |                              |            |                   |
| No T     | Kategori        | Program                      | Status     | Surat Rekomendasi |
| 1        | MBKM Mandiri    | KKN Tematik / Membangun Desa | Verifikasi | & Download        |

Setelah itu mahasiswa bisa mendownload surat rekomendasi dari prodi.

12. Selanjutnya setelah surat rekomendasi bisa di download , mahasiswa bisa melanjutkan proses pendaftaran dengan masuk pada menu List Pendaftaran > Pendaftaran MBKM Mandiri,

| 🔓 Dashboard 📄            | List Pendaftaran  | ර්) Keuangan ප |  |  |
|--------------------------|-------------------|----------------|--|--|
| Pendaftaran MBKN         | 1                 |                |  |  |
| Surat Rekomendasi        | Pendaftaran MBK   | M Mandiri      |  |  |
| List Data                |                   |                |  |  |
| Copy CSV Excel PDF Print |                   |                |  |  |
| Show 10                  | ♥ entries         |                |  |  |
| No                       | Kategori          |                |  |  |
| 1                        | MBKM Mandiri      |                |  |  |
| Showing 1                | to 1 of 1 entries |                |  |  |
|                          |                   |                |  |  |
|                          |                   |                |  |  |

**13.** Selanjutnya mahasiswa bisa melakukan tambah data untuk memilih mita MBKM seperti berikut,

| Pendafaran MBKM                          |               |
|------------------------------------------|---------------|
| Sorar Rokomendasi Pendaturan HBKM Mandri |               |
| List Data                                | + Tambah Data |
| Eugy COV   Even   FOF   Fork             | Search:       |

• Selanjutnya akan muncul tampilan berikut,

| ×  |
|----|
| ~  |
|    |
|    |
|    |
|    |
|    |
| es |
|    |

- 1. Pilih Jenis Program MBKM
- 2. Masukan Judul MBKM
- 3. Jenis Anggota yaitu Individu atau Kelompok
- Selanjutnya klik Save Changes.

**14.** Selanjutnya maka akan muncul Mitra MBKM berupa Instansi yang akan dipilih, sebagai contoh berikut,

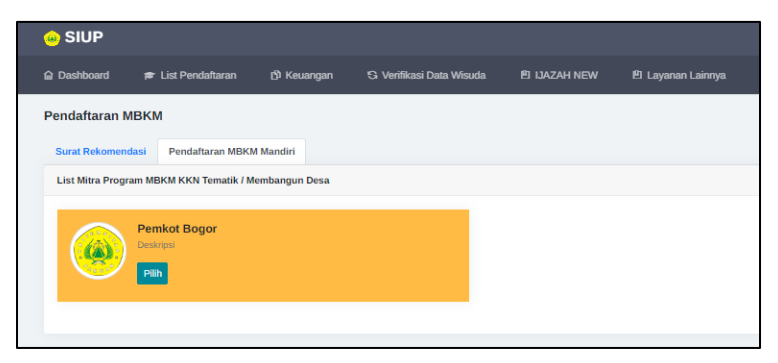

## Contoh terdapat mitra Pemkot Bogor

#adapun kerja sama antara program studi dengan instansi yang dapat dipilih nantinya.

• Selanjutnya Klik Pilih dan akan muncul tampilan berikut

| endaftaran MDKM                                       |                                                       |                    |                                        |  |  |  |
|-------------------------------------------------------|-------------------------------------------------------|--------------------|----------------------------------------|--|--|--|
| Sarat Pakamendai Pendataran MISON Maadri              |                                                       |                    |                                        |  |  |  |
| Persyaratan Program MBKM KKN Tematik / Membangun Desa | Persystelan Program MEKOK KOX Tenali / Menhanpun Dexa |                    |                                        |  |  |  |
|                                                       |                                                       | File Persyanatan : |                                        |  |  |  |
| De                                                    | Detail Biodata                                        |                    | File (Janis File POF   Max Size : 3Mb) |  |  |  |
| Judul                                                 | Testing                                               | Surat Rekomendasi  | Upload                                 |  |  |  |
| Mina                                                  | Pernkot Bogor                                         |                    | Jewis File PDF   Max Size : 3Mb        |  |  |  |
| Jeris Anggota                                         | Individu                                              |                    |                                        |  |  |  |
|                                                       |                                                       |                    |                                        |  |  |  |
|                                                       |                                                       |                    |                                        |  |  |  |

• Selanjutnya mahasiswa bisa melakukan upload surat rekomendasi yang sudah di setujui.

| File Persyaratan :                        |  |  |  |  |  |
|-------------------------------------------|--|--|--|--|--|
| File (Jenis File PDF   Max Size : 3Mb)    |  |  |  |  |  |
| Upioad<br>Jenis File PDF   Max Size : 3Mb |  |  |  |  |  |
|                                           |  |  |  |  |  |

• Setelah melakukan upload maka akan muncul tampilan berikut, dan selanjutnya klik **Lanjutkan**,

| File Persyaratan : |                                                         |
|--------------------|---------------------------------------------------------|
| Nama File          | File (Jenis File PDF   Max Size : 3Mb)                  |
| Surat Rekomendasi  | File<br>Upload Ulang<br>Jenis File PDF   Max Size : 3Mb |
|                    | Lanjutkan                                               |

• Selanjutnya mahasiswa menunggu verifikasi dari prodi.

| 2 | MBKM Mandiri | KKN Tematik / Membangun Desa | Menunggu Verifikasi Prodi |
|---|--------------|------------------------------|---------------------------|
|---|--------------|------------------------------|---------------------------|

- 15. Setelah prodi melakukan persetujuan selanjutnya akan diteruskan kepada koordinator masing-masing program MBKM Unpak, untuk di lakukan verifikasi ulang.
  - Berikut daftar koordinator sesuai dengan program MBKM yang bisa dilihat • pada halaman portal <u>https://mbkm.unpak.ac.id/</u>

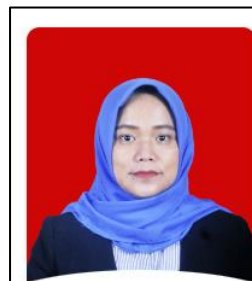

Dr. Prihastuti Harsani, M.Si

Ketua Satoas MBKM, Direktur Akade

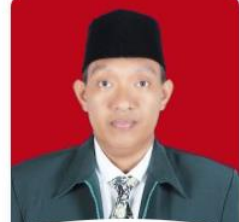

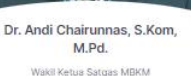

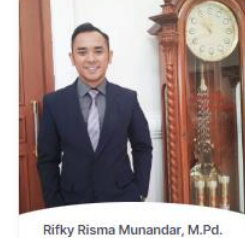

Sekretaris Satoas MBKM

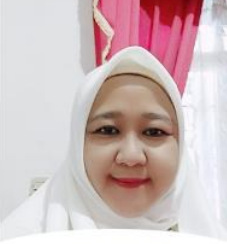

Fitri Siti Sundari, M.Pd. tor Asisten Men

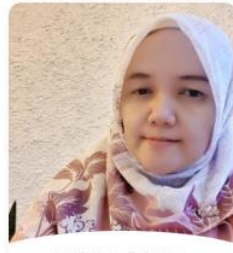

Nurlinda Safitri, M.Pd. rdinator KKN Tematik / Membangun

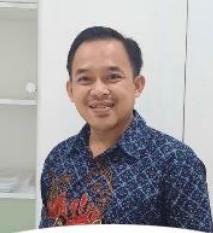

Lutfy Hari Santoso, M.Pd. or Driviali Ka

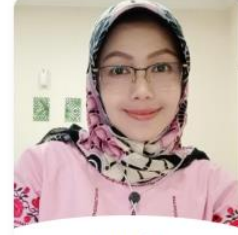

Eneng Tita Tosida,S.TP.,M.Si.,M.Kom

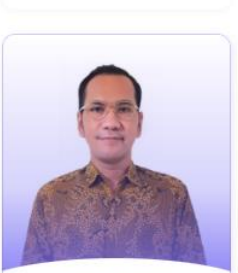

Boldson Herdianto Situmorang, S.Kom., M.M.S.I.

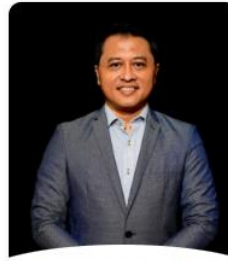

Nizam M. Andrianto, SP., MM.

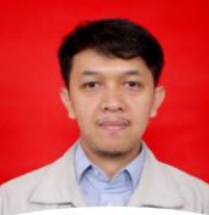

Langgeng Prima Anggradinata, M.Hum.

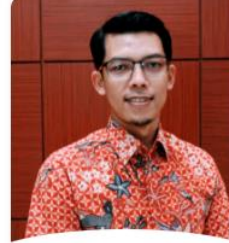

or Magang

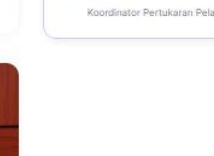

Usep Suhendar, M.Si.

## 16. Setelah di setujui oleh Koordinator MBKM maka akan muncul tampilan berikut,

|  | 1 | MBKM Mandiri | KKN Tematik / Membangun Desa | Pendaftaran MBKM Berhasil | Masuk |
|--|---|--------------|------------------------------|---------------------------|-------|
|--|---|--------------|------------------------------|---------------------------|-------|

- Lalu Klik Masuk
- 17. Selanjutnya akan muncul tampilan Aktivitas MBKM seperti berikut

| 😔 SIUP                                           |                                                           |          |                                                                                    |           | @ 023121001   MAHASISWA |
|--------------------------------------------------|-----------------------------------------------------------|----------|------------------------------------------------------------------------------------|-----------|-------------------------|
| 🛱 Dashboard 👼 List Pendaftaran 🚯 Keuangan Ġ Veri | fikasi Data Wisuda 🛛 🖻 IJAZAH NEW                         |          |                                                                                    |           |                         |
| MBKM - MAGANG                                    |                                                           |          |                                                                                    |           |                         |
| Aktivitas                                        | Informasi Pribadi dan Kegiatan                            |          |                                                                                    |           |                         |
| Log Book<br>Laponan                              | NPM :<br>023121001<br>Dosen Pembimbing :<br>NIZAR KAMIL Q |          | Nama Lengkap :<br>MAHESA ROZA MAULANA<br>Mirra / Pergunan Tinggi :<br>Penkot Bogor |           |                         |
| Sertifikat                                       |                                                           |          |                                                                                    |           |                         |
| Download Settifikat                              | Aktivitas : Logbook                                       |          |                                                                                    |           | + Tambah Aktivitas      |
| File Download                                    | Copy CSV Excel PDF Print                                  |          |                                                                                    |           | Search:                 |
| User Guide     Format Laporan Akhir              | Show 10 v entries                                         | Kegiatan | 11 Uraian Kegiatan                                                                 | 11 Status | ti Alsi ti              |
|                                                  |                                                           |          | No data available in table                                                         |           |                         |
|                                                  | Showing 0 to 0 of 0 entries                               |          |                                                                                    |           | Previous Next           |
|                                                  |                                                           |          |                                                                                    |           |                         |

Terdapat tampilan yang menampilkan berupa,

1. Informasi Pribadi dan Kegiatan

| Informasi Pribadi dan Kegiatan |                                   |
|--------------------------------|-----------------------------------|
| NPM:                           | <b>Nama Lengkap :</b>             |
| 023121001                      | MAHESA IKHZA MAULANA              |
| Dosen Pembimbing :             | <b>Mitra / Perguruan Tinggi :</b> |
| SALMAH Q                       | Pemkot Bogor                      |

2. Aktivitas : Logbook

| Aktivitas : Log | book            |          |                            |         |      | 🕂 Tambah A | ktivitas |
|-----------------|-----------------|----------|----------------------------|---------|------|------------|----------|
| Copy CSV        | Excel PDF Print |          |                            | Search: |      |            |          |
| Show 10         | ✓ entries       |          |                            |         |      |            |          |
| No ti           | Tanggal         | Kegiatan | Uraian Kegiatan            | Status  | Aksi |            |          |
|                 |                 |          | No data available in table |         |      |            |          |
| Showing 0 to 0  | 0 of 0 entries  |          |                            |         |      |            |          |
|                 |                 |          |                            |         |      | Previous   | Next     |

Berikut contoh form isian logbook

| Form Program MBK                     | M              |                                                                                        | ×    |
|--------------------------------------|----------------|----------------------------------------------------------------------------------------|------|
| 15<br>Tanggal Kegiatan<br>mm/dd/yyyy | logbook        | Url Video                                                                              |      |
| Deskripsi                            | Arimo - A - ∷≣ | ≝ ≝ <b>∗</b> ⊚ <b>⊮</b> •                                                              |      |
|                                      |                |                                                                                        |      |
| Lampiran                             |                | Lampiran Gambar/Foto                                                                   |      |
| Note*: File pdf, Maksimum file 2M    | ne sen         | Choose File         No file chosen           Note*: File jpeg & png, Maksimum file 2Mb |      |
| Membantu Pembelajaran I              | .iterasi (jam) | Membantu Pembelajaran Numerasi (jam)                                                   |      |
| Pilih                                | ~              | Pilih                                                                                  | *    |
| Membantu administrasi (ja            | am)            | Membantu adaptasi teknologi                                                            |      |
| Pilih                                | ~              | Pilih                                                                                  | ~    |
|                                      |                | Close Save char                                                                        | iges |

## 3. Aktivitas, Sertifikat dan File Download

| Aktivitas                                                    |
|--------------------------------------------------------------|
| Log Book                                                     |
| Laporan                                                      |
|                                                              |
| Sertifikat                                                   |
| Download Sertifikat                                          |
| File Download                                                |
| <ul> <li>User Guide</li> <li>Format Laporan Akhir</li> </ul> |